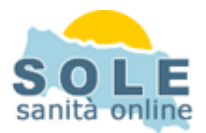

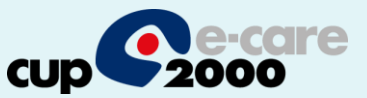

## Ricetta dematerializzata Millewin

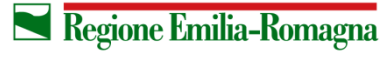

SERVIZIO SANITARIO REGIONALE EMILIA-ROMAGNA 1

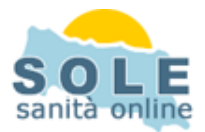

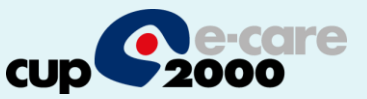

1. Procedere come di consueto per effettuare la Prescrizione di Farmaci

| Terapie  | Richieste     | Vaccini  | consigli  | 😑 mB          | lds | 06        | ) <u>Sca</u> | adenze |
|----------|---------------|----------|-----------|---------------|-----|-----------|--------------|--------|
|          | Fa            | rmaci    |           |               | n°  | Posologia | E T          |        |
| 13.09.13 | 🗆 🔽 <-        | nuova pi | escrizion | e ->          |     |           | NM           |        |
|          | 🗖 🗆 🖌 ZII     | MOX*12(  | CPR 1G    |               | 1   |           | CD           | A      |
|          | □ <b>/</b> V( | DLTAREN  | *21CPR    | 100MG         | 1   |           | CD           | A      |
|          | 🗖 🗆 🖌 Al      | JLIN*30C | PR 100M   | IG            | 1   |           | CD           | A      |
| 12.09.13 | 🗖 🗖 🖓 C/      | ARDIOAS  | SPIRIN*30 | <b>JCPR</b> 6 | 1   |           | CD           | A      |
|          | 🗖 🗆 🛛 ZII     | MOX*120  | CPR 1G    |               | 1   |           | CD           | A      |
|          |               |          |           |               |     |           |              |        |

2. Mandando in stampa la prescrizione appare la seguente finestra dove è attivata di default la stampa del promemoria su ricetta bianca

| 🛣 Dati per stampa impegnativa |                                |
|-------------------------------|--------------------------------|
| ZIMOX*12CPR 1G Fascia A       | <u>S</u> tampa <u>A</u> nnulla |
|                               | 🗖 oscurata 📃 suggerita         |
| Tipo ricetta: Promemoria 🔹    |                                |

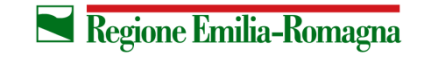

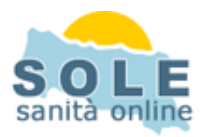

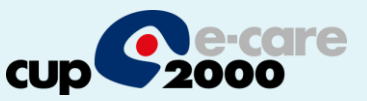

 Ogni ricetta dematerializzata inviata alla stampante sarà inviata automaticamente al MEF e l'esito dell'operazione sarà confermato da un messaggio nell'area di notifica in basso a destra dello schermo

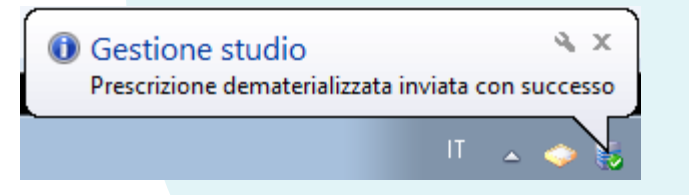

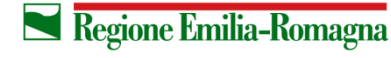

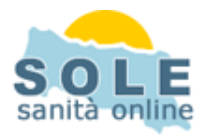

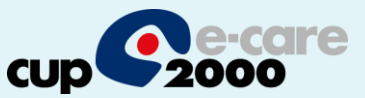

## Esempio di promemoria su ricetta bianca

| SERVIZIO SANITARIO NAZIONALE                                      | RICETTA ELETT                                  | RONICA-PROMEMOR                      | A PER I | ASSISTI                                 |
|-------------------------------------------------------------------|------------------------------------------------|--------------------------------------|---------|-----------------------------------------|
|                                                                   | 1400A                                          | 400000749                            |         |                                         |
| COGNOME E NOME/INIZIALI DELL'ASSISTITO                            | CARISOLOGI, CITTA'ISIR                         |                                      |         |                                         |
| ESENZIONE:NON ESENTE SIGLA P<br>TIPOLOGIA PRESCRIZIONE(S,H):      | ROVINCIA: CODICE ASL:<br>ALTRO:                | DISPOSIZIONI<br>PRIORITA' PRESCRIZIO | REGION  | ALI:<br>,D,P):                          |
|                                                                   | PRESCRIZIONE                                   |                                      | QTA     | NOTA                                    |
| (18B) AMOXICILLINA 1.000MG 12 UNITA<br>(023086150) ZIMOX*12CPR 1G | A USO ORALE                                    |                                      | 1       |                                         |
|                                                                   |                                                |                                      |         |                                         |
|                                                                   |                                                |                                      |         |                                         |
|                                                                   |                                                |                                      |         |                                         |
|                                                                   |                                                |                                      |         |                                         |
|                                                                   |                                                |                                      |         |                                         |
|                                                                   |                                                |                                      |         |                                         |
|                                                                   |                                                |                                      |         |                                         |
|                                                                   |                                                |                                      |         |                                         |
| QUESITO DIAGNOSTICO:<br>N CONFEZIONI/PRESTAZIONI-1 TIPO PIC       | ETTA-Assist SSN DATA-13/09/2013 CO             |                                      | PROVAN  | 000000000000000000000000000000000000000 |
| CODICE AUTENTICAZIONE:13092013143                                 | 3901090000006245044                            | DIGE I ISOALE DEL MEDICO             |         |                                         |
| Hilasciato al sensi dell'art.                                     | 11, comma 16 dei DL 31 mag 2010, n.78 e dell'a | art.1, comma 4 del DM 2 nov 2        | 2011    |                                         |

Il codice di autenticazione garantisce che la prescrizione è presente sul SAC.

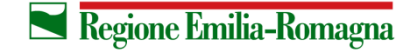

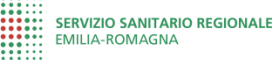

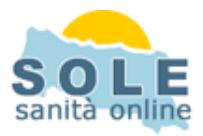

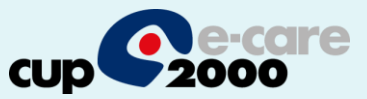

1. Si faccia lo stesso per effettuare una Prescrizione di Esami

| Accertamenti | Pressione | Certificati | Esenz. | Intolleranze |     | ize  | Allegat |  |
|--------------|-----------|-------------|--------|--------------|-----|------|---------|--|
|              | Accertame | enti        | Ris    | ultato 🔊 O   | N E | Tipo | s 🔺     |  |
| 16.04.14     | 1         |             |        |              |     |      |         |  |
|              | EMOCR     | OMO COM     | PL.CO  |              |     | 011  | A       |  |
|              | ✓ EMOCR   | омо сом     | PL.CO  |              |     | 011  | A       |  |
| 15.04.14 🔲 🔾 | VISITA I  | PER DEME    | NZA (1 |              |     |      |         |  |
| 02.04.14     | VISITA I  | PER DEME    | NZA (1 |              | R   |      |         |  |
|              | RIEDUC    | AZIONE M    | OTORI  |              |     | 012  | A       |  |
|              | POLISO    | NNOGRAM     | IMA    |              |     | 015  | A       |  |
|              | VISITA    | NEUROCHI    | RURG   |              |     | 014  | A       |  |
|              | ELETTR    | OENCEFAL    | OGR/   |              |     | 015  | Α 🖕     |  |

2. Mandando in stampa la prescrizione appare la seguente finestra dove è attivata di default la stampa del promemoria su ricetta bianca

| MOCROMO COMPL.CON FORMULA E P    | IASTRINE - sangue            | Annulla          |
|----------------------------------|------------------------------|------------------|
| uesito diagnostico obbligatorio. |                              | ⊐suggenta        |
| Quesito diagnostico              | Cancella Metti in li:        | sta Mostra Lista |
| Activo                           | Cancella Metti in li         | sta Mostra Lista |
| ivello urgenza                   |                              |                  |
| Differita                        | ¥                            |                  |
| Tipo prelievo:                   | Tipo ricetta:     Promemoria | ~                |
|                                  |                              |                  |
|                                  |                              |                  |

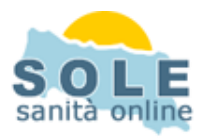

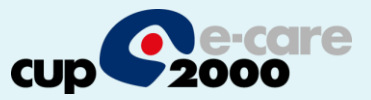

## Nel caso sia impossibile inviare la ricetta dematerializzata il sistema propone se scegliere di riprovare l'invio oppure stampare su ricetta rossa

| NVIO DEMATE                                             | RIALIZZI                 | <b>NTA</b> |                        |           | 1          | ×  |
|---------------------------------------------------------|--------------------------|------------|------------------------|-----------|------------|----|
| Il server ASL no<br>L'impegnativa c                     | on è al mon<br>ontenente | nento i    | raggiuno               | jibile.   |            |    |
| - EMOCROMO                                              | COMPL.CC                 |            |                        | PIASTRI   | NE - sangi | Je |
| non è stata invi                                        | ata.                     |            |                        |           |            |    |
| Puoi decidere s                                         | э:                       |            |                        |           |            |    |
| <ul> <li>ritentare inv</li> <li>stampare ric</li> </ul> | io<br>etta rossa         | -><br>->   | scelta 'S<br>scelta 'N | ñ'<br>Ιο' |            |    |
| Ritentare l'invio                                       | ?                        |            |                        |           |            |    |
| ſ                                                       | Sì                       | חר         | No                     |           |            |    |
| Ļ                                                       |                          |            |                        |           |            |    |

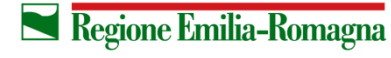

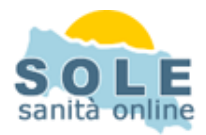

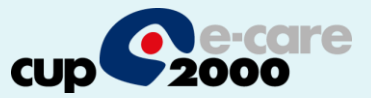

Nel caso si debba **annullare** una prescrizione procederere con "tasto destro e elimina" sulla prescrizione, essa sarà annullata sul server centrale:

| 5            | Selezione multipla                                                                                                    |               | I                                                                                                    |
|--------------|----------------------------------------------------------------------------------------------------|---------------|----------------------------------------------------------------------------------------------------|
| 1<br>ps<br>0 | E' stata richiesta la cancellazione di prescrizioni già stampate in ricetta.<br>La ricetta può contenere una o più prescrizioni, pertanto essendo l'impegnativa già emessa<br>è ora possibile solo la cancellazione dell'intera ricetta.<br>Seleziona le impegnative da CANCELLARE.<br>22.04.2014 ZIMOX'12CPR 1G | Annulla<br>OK | Sc<br>7<br>M<br>D                                                                                                    |
|              |                                                                                                    |               | Hai richiesto la cancellazione dell'impegnativa contenente:<br>- ZIMOX (AMOXICILLINA TRIIDRATO)*12CPR 1G<br>La cancellazione in Millewin di una impegnativa comporta l'annullamento<br>della prescrizione inviata al server ASL. Confermi la cancellazione?<br>SI No |

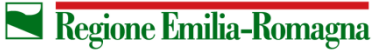

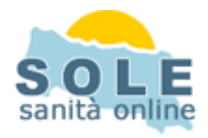

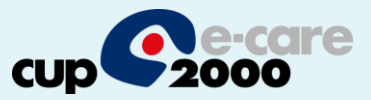

La versione di millewin che gestisce la prescrizione dematerializzata apre automaticamente una nuova componente Gestione studio che rimane nascosta nella barra delle applicazioni.

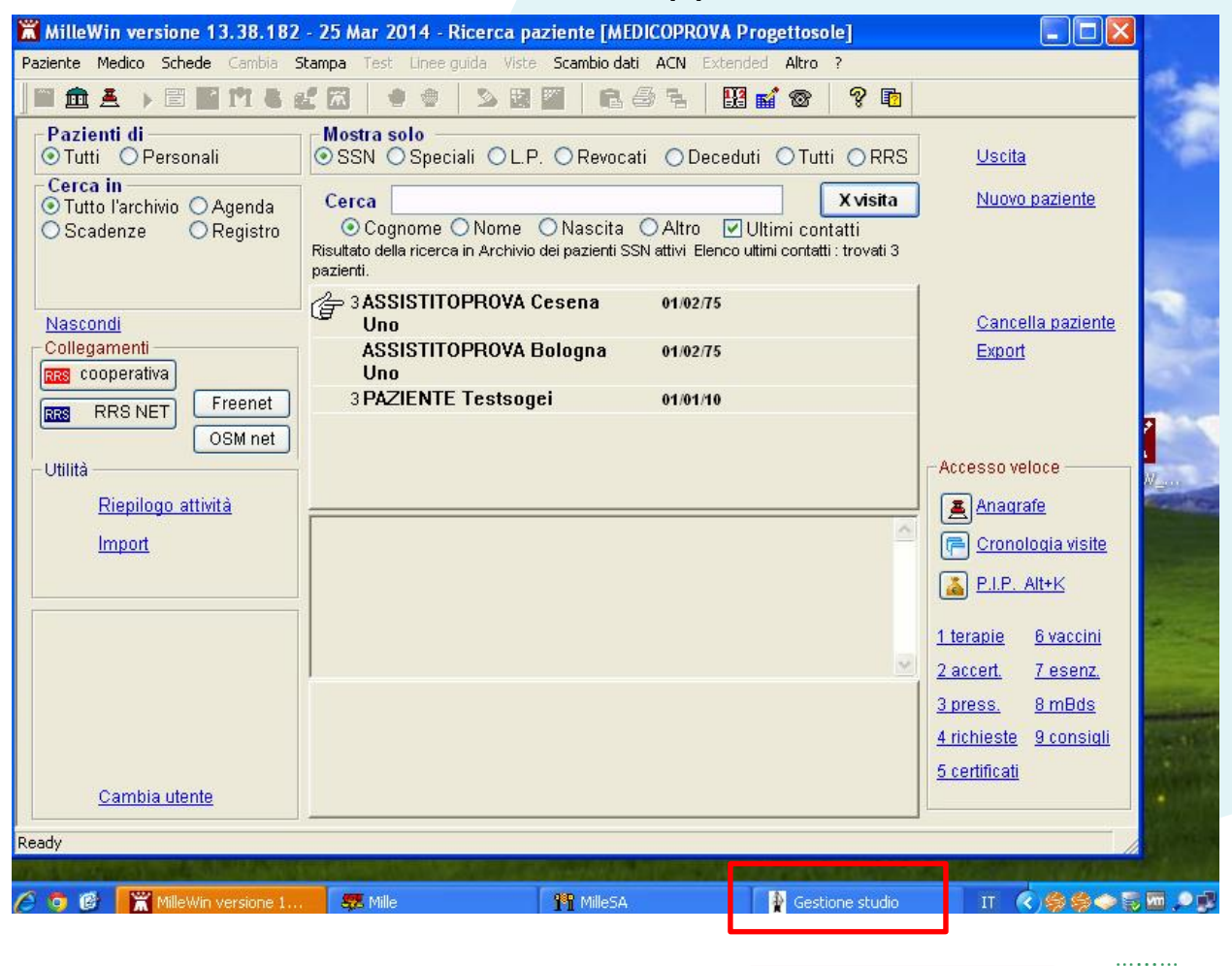

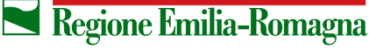

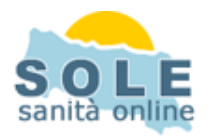

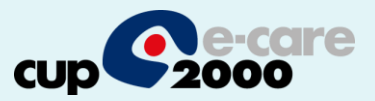

Attraverso il Gestore Studio sarà possibile associare la stampante che riprodurrà i promemoria delle prescrizioni.

Dal menù Impostazioni / stampanti si accede alla maschera Configurazione Stampanti con cui associare la stmpante attraverso il pulsante "Assegna la stampante di default" presente nella sezione della form "Promemoria dematerializzata"

| 🛊 Gestione studio                                                                                                    | 🖨 ConfiguazioneStampanti                                                                                                    |  |
|----------------------------------------------------------------------------------------------------|----------------------------------------------------------------------------------------------------|--|
| Impostazioni       ?         Gestione sostituti       2i         Stampanti       Y         Modalità stampa diretta       Anteprima in stampa diretta         Nascondi prescrizioni stampate/inviate       P         Seleziona per titolare assistito       P         Minimizza durante invio       P | Stampanti       Stampanti collaboratore         Ricette su modulo SSN         Assegna la stampante di default       PDF24 PDF         Assegna la stampante da collaboratore       Image: Collaboratore         Ricette su ricettario personale       Image: Collaboratore         Assegna la stampante di default       Image: Collaboratore         Assegna la stampante di default       Image: Collaboratore         Assegna la stampante di default       Image: Collaboratore         Promemoria dematerializzata       Image: Collaboratore         Assegna la stampante di default       Image: Collaboratore         Assegna la stampante di default       Image: Collaboratore         Assegna la stampante di default       Image: Collaboratore         Assegna la stampante di default       Image: Collaboratore         Assegna la stampante di default       Image: Collaboratore |  |
|                                                                                                    | SERVIZIO SANITAR<br>EMILIA-ROMAGNA                                                                                                    |  |